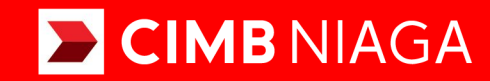

# Biz

### Dashboard Personalized Dashboard

**TUTORIALOCTOBIZ2024** 

**KEJAR MIMPI** 

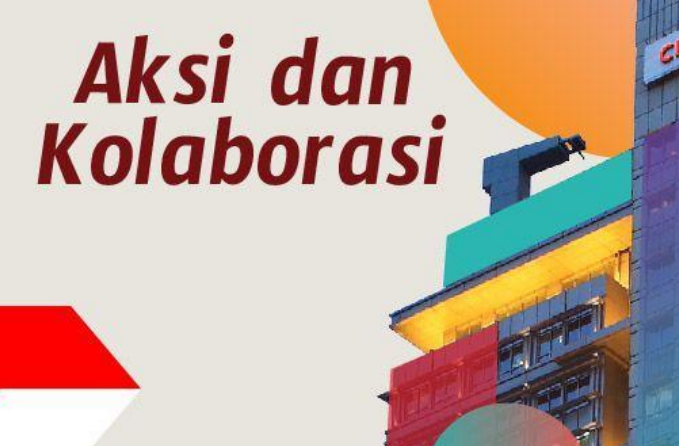

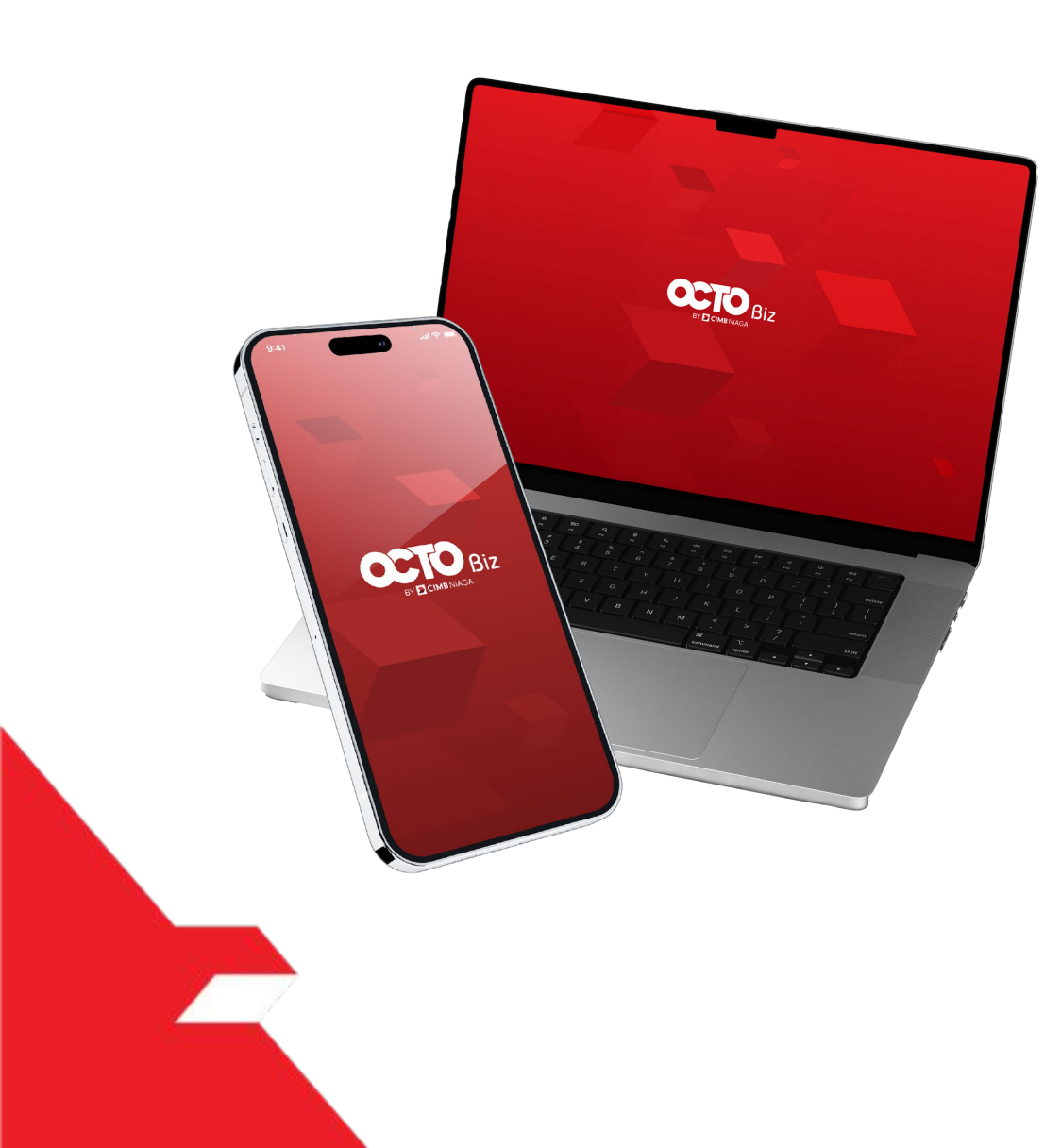

**Dashboard – Personalized Dashboard** - Fungsi ini digunakan **User CFO** untuk mengatur alokasi *Widget*. dapat mengubah *Wldget* dan *Template* 

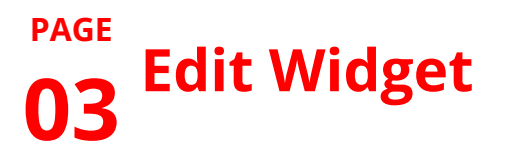

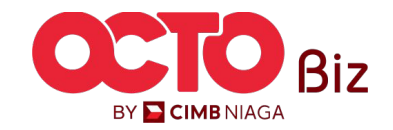

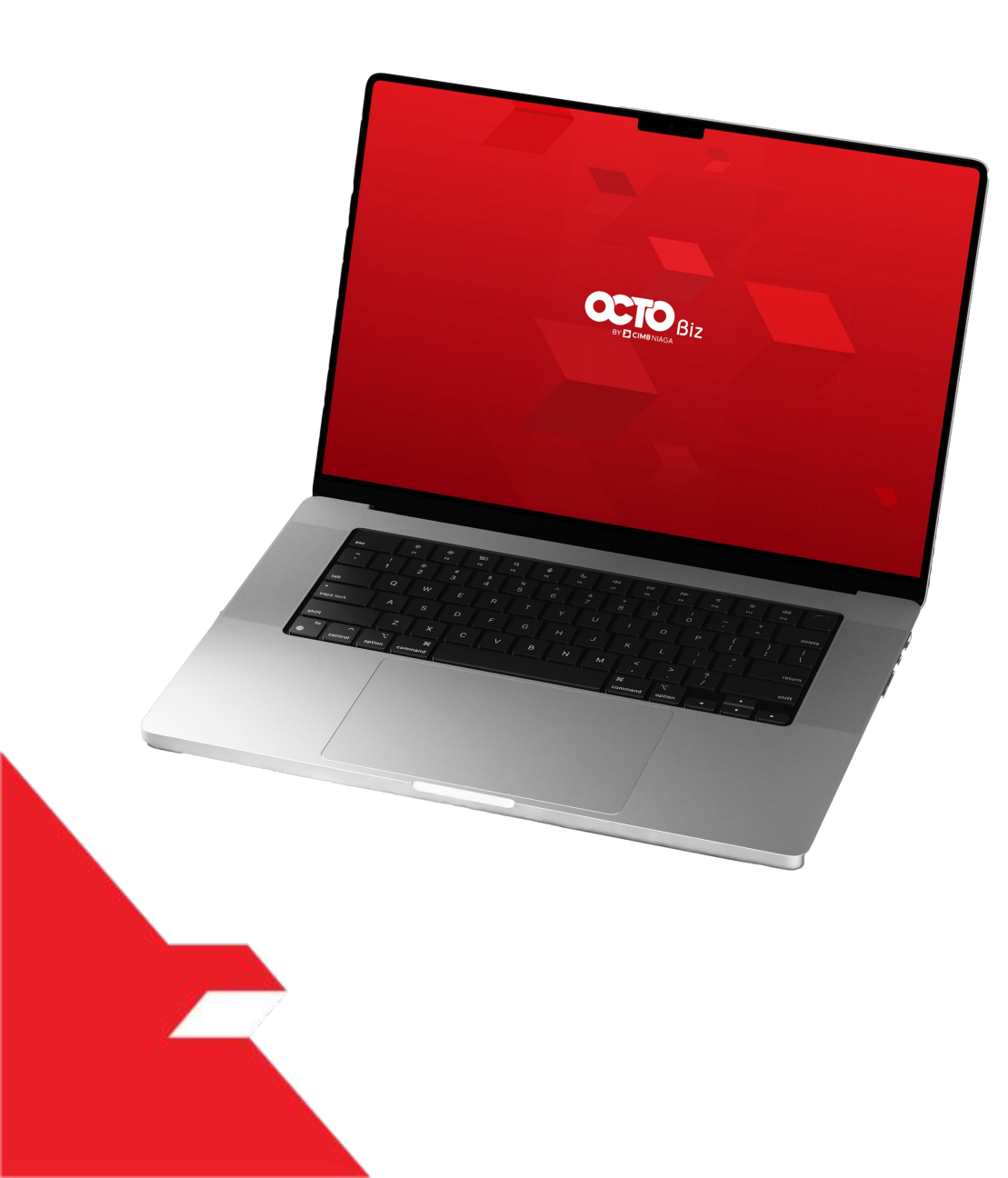

Edit Widget

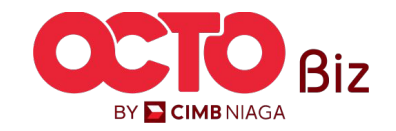

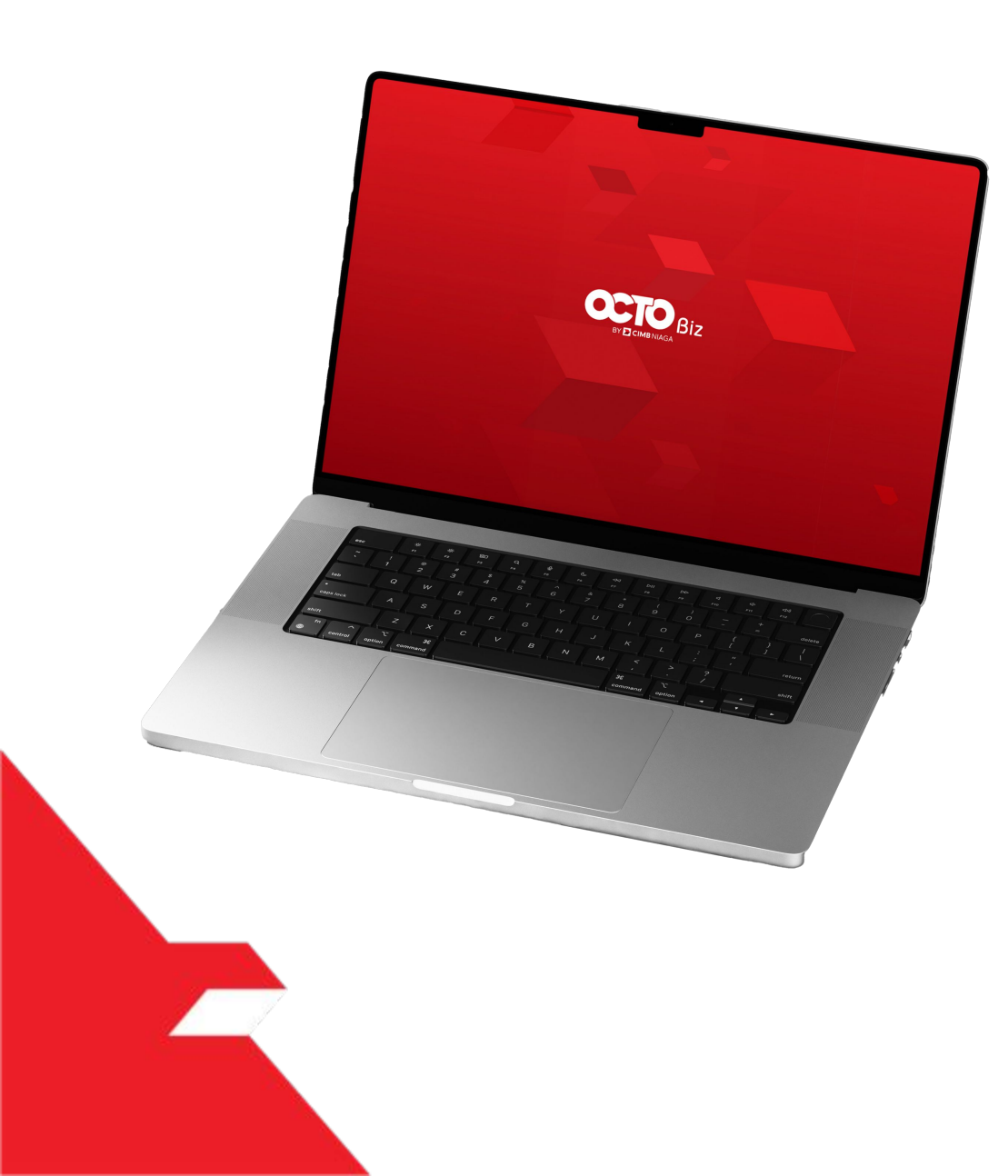

Edit Widget

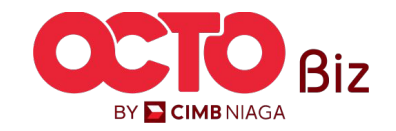

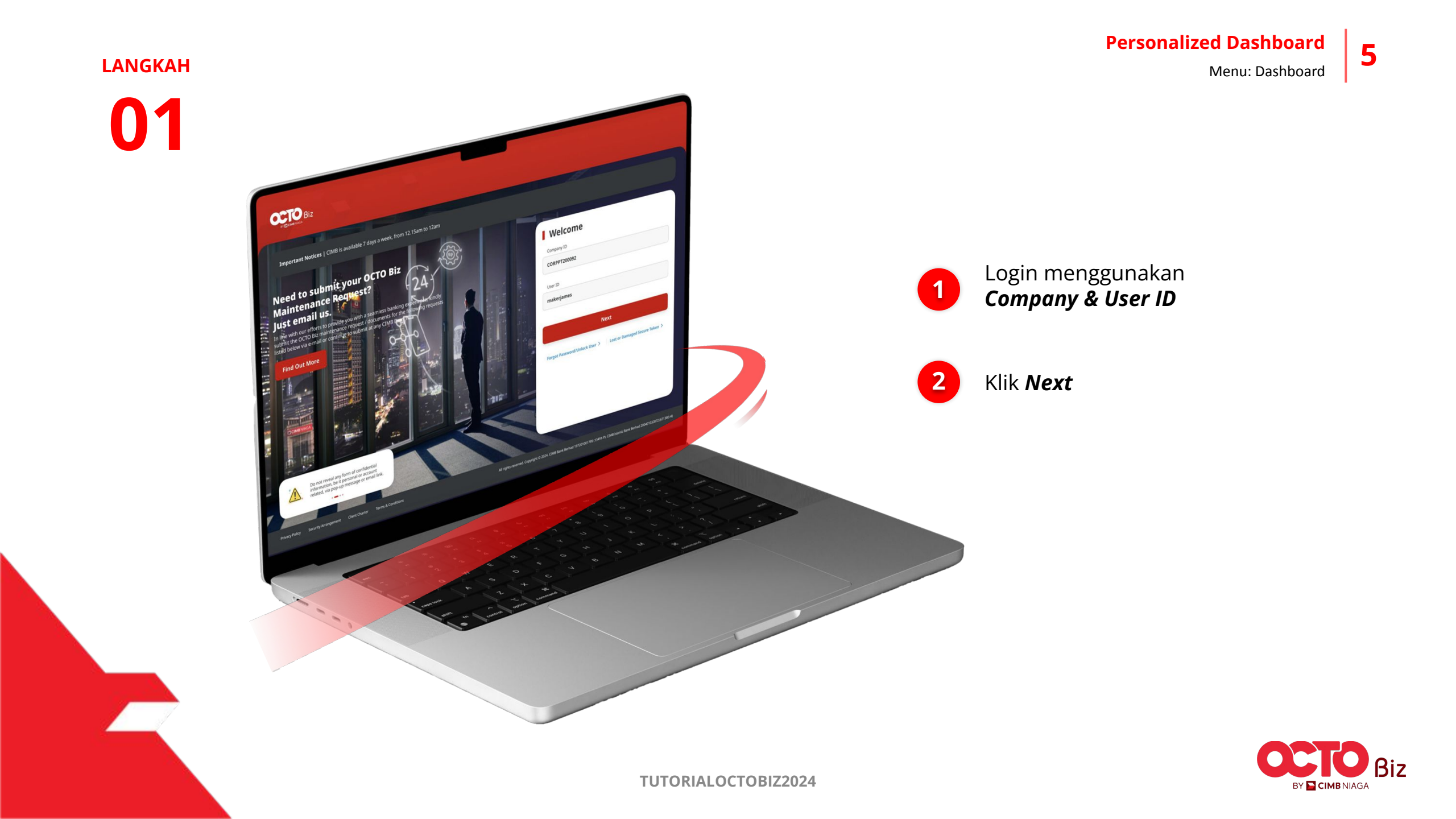

02

1

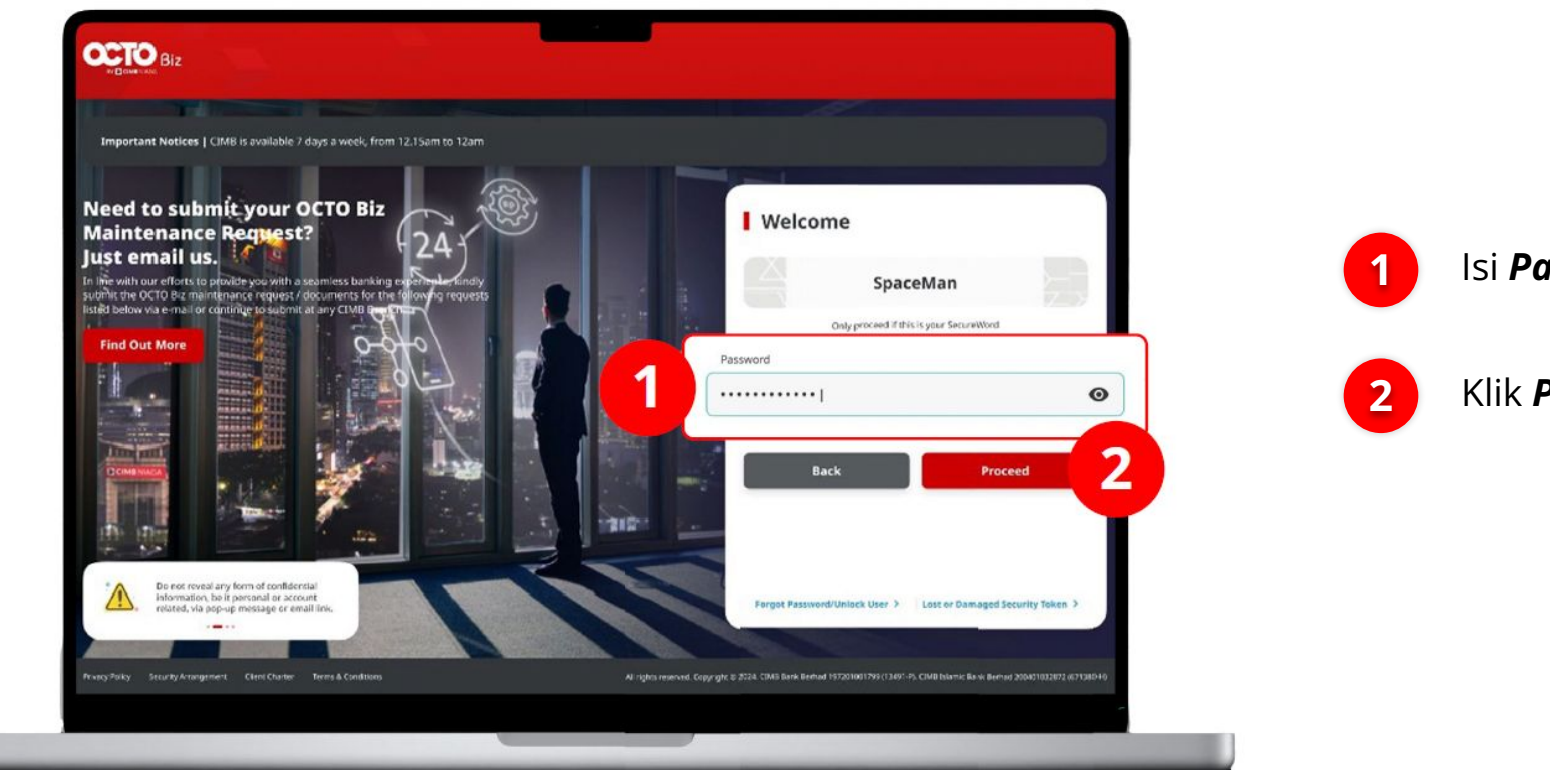

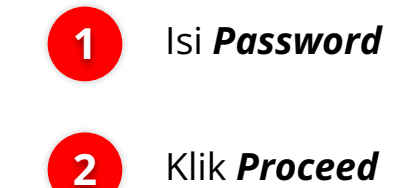

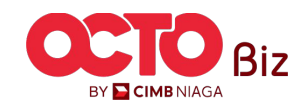

03

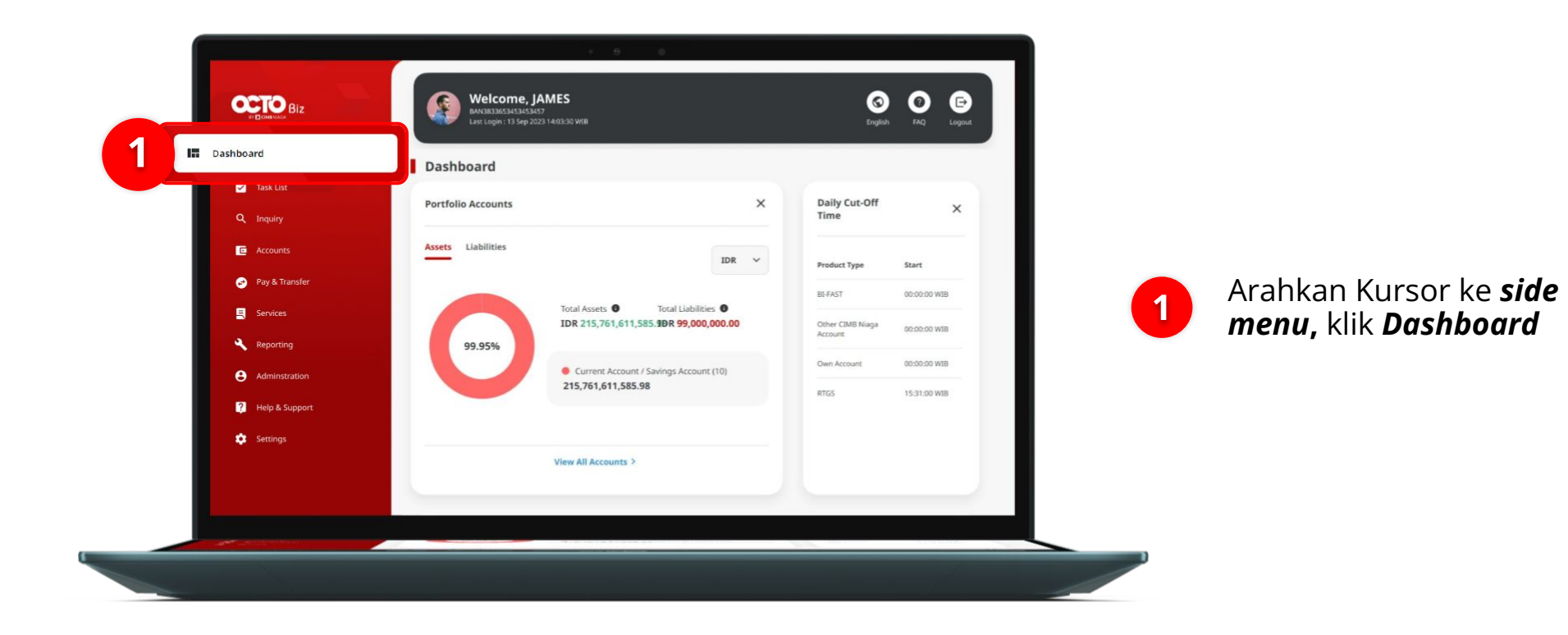

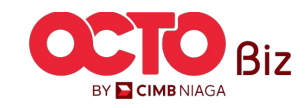

#### LANGKAH

04

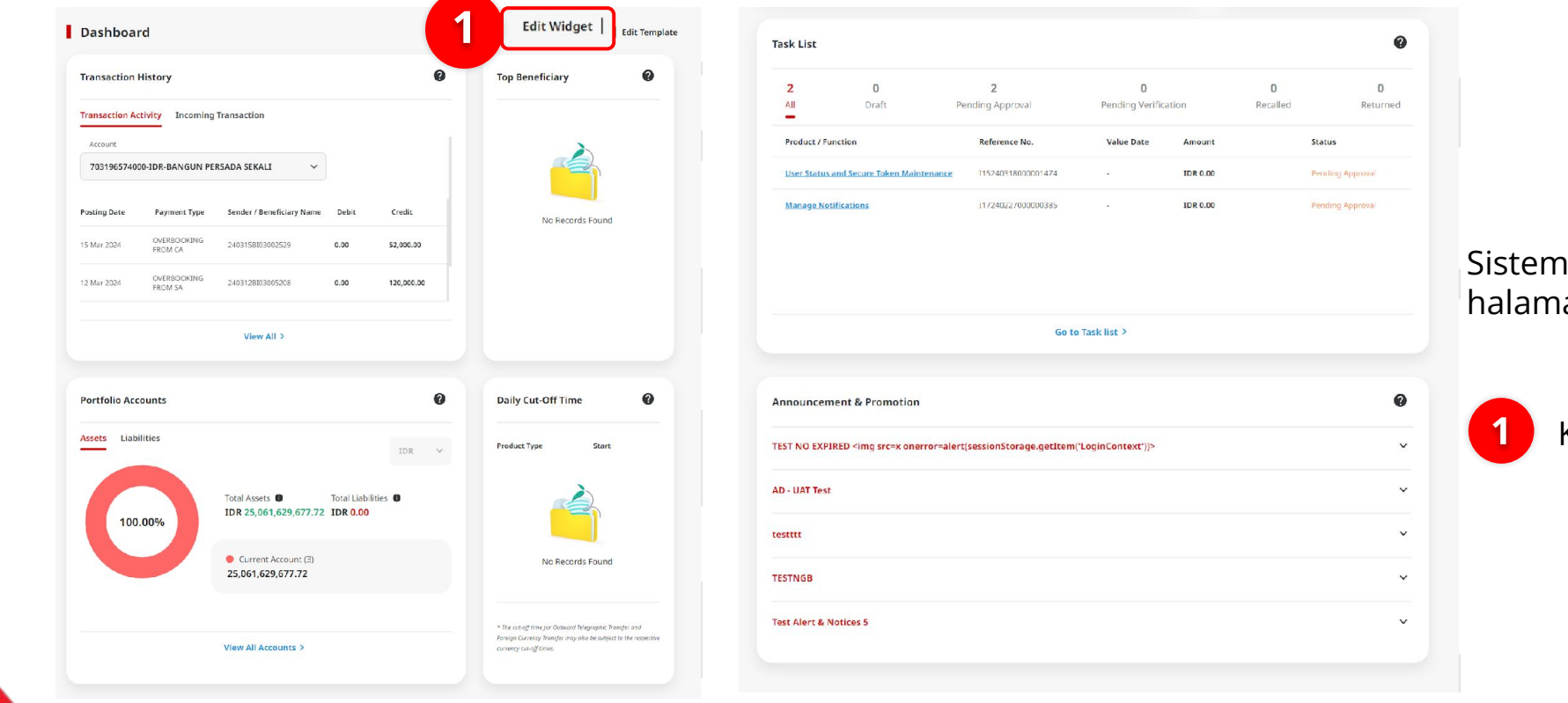

#### Sistem akan menampilkan halaman **Dashboard**

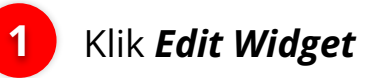

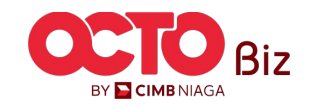

#### LANGKAH

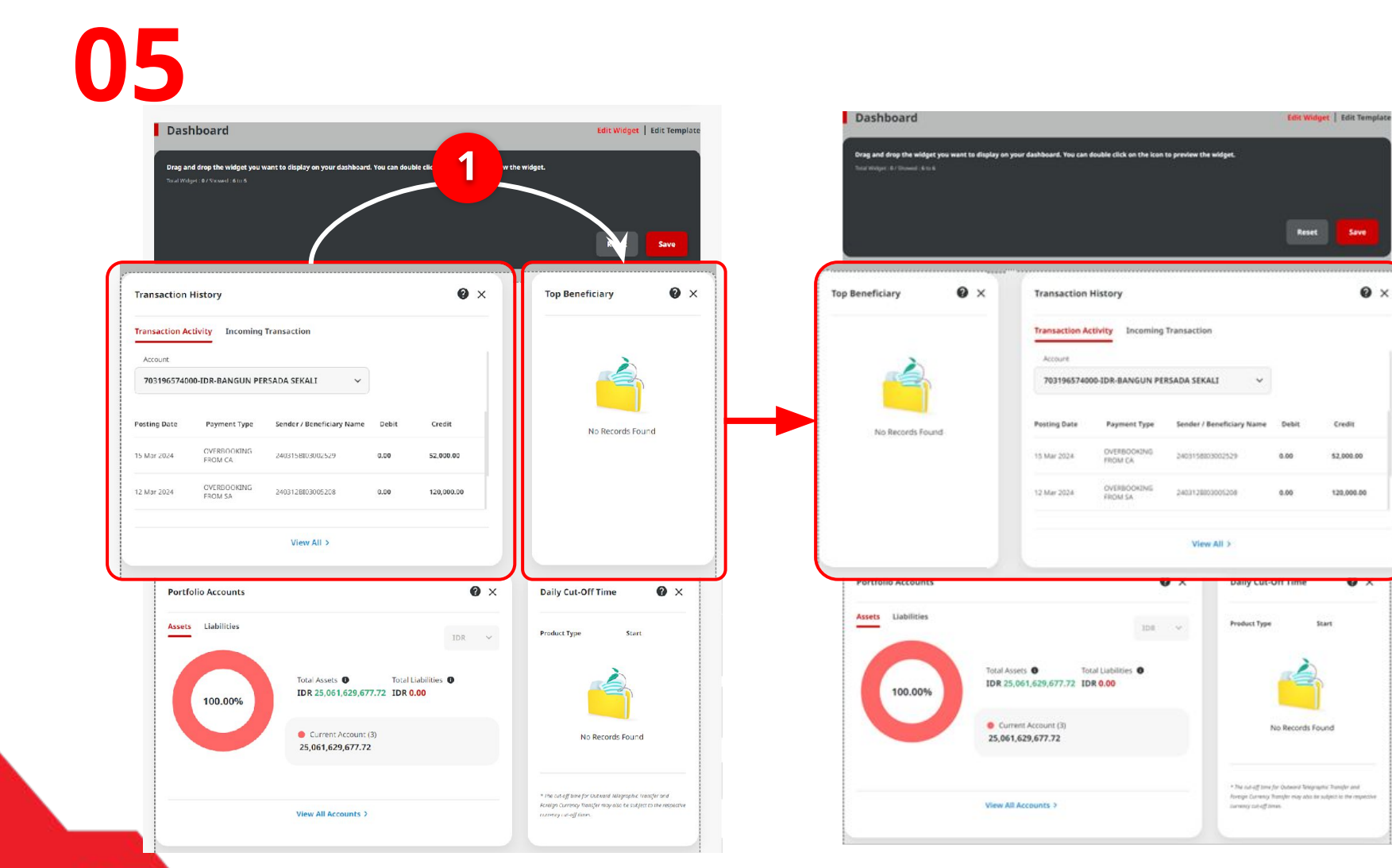

#### System akan menampilkan halaman **Edit Dashboard**

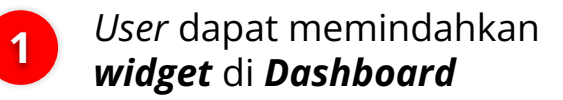

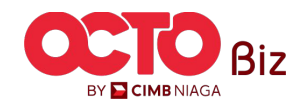

10

06

LANGKAH

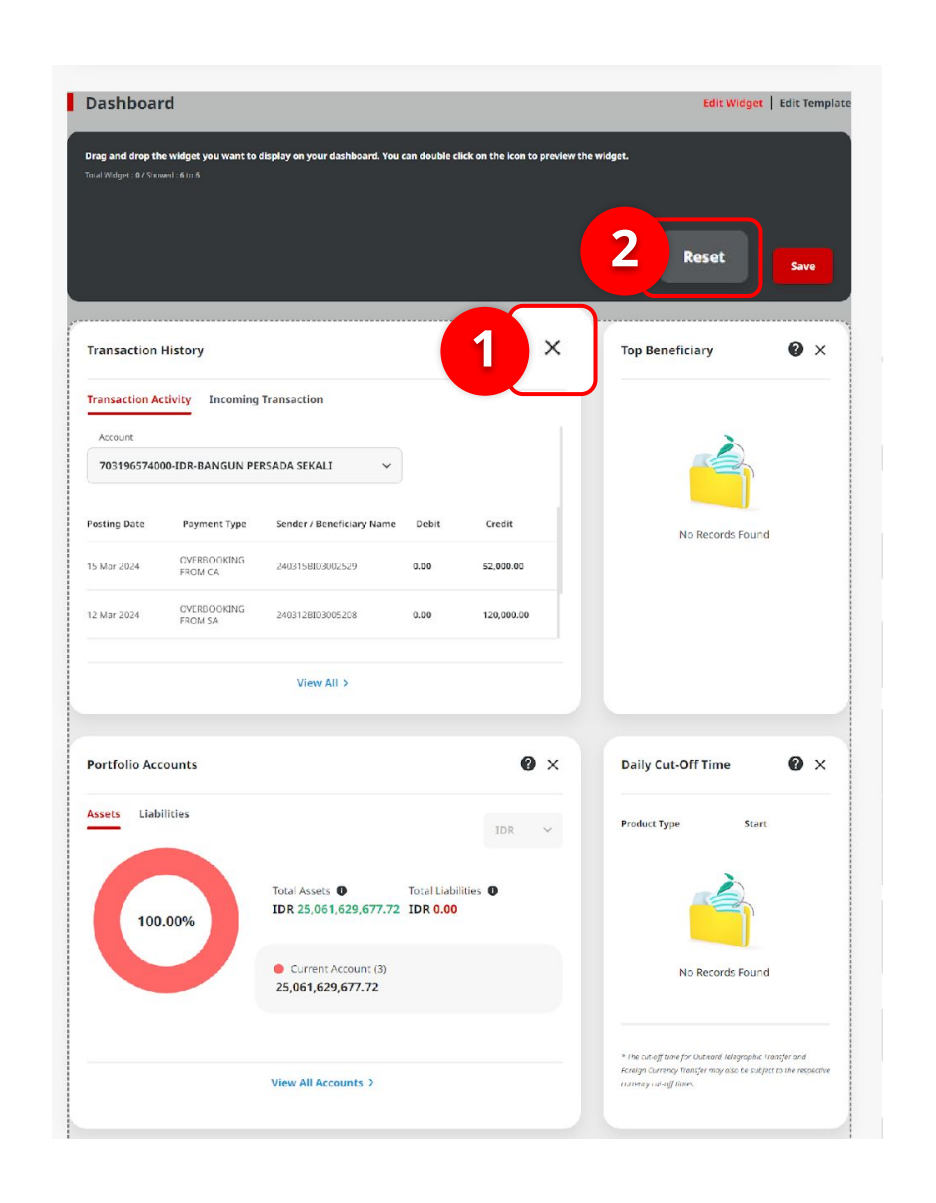

2

Klik untuk **menghapus** *Widget* dari *Dashboard* 

User dapat mengembalikan **pengaturan** *default* dengan klik pada tombol **Reset** 

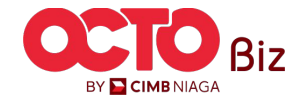

11

#### LANGKAH

07

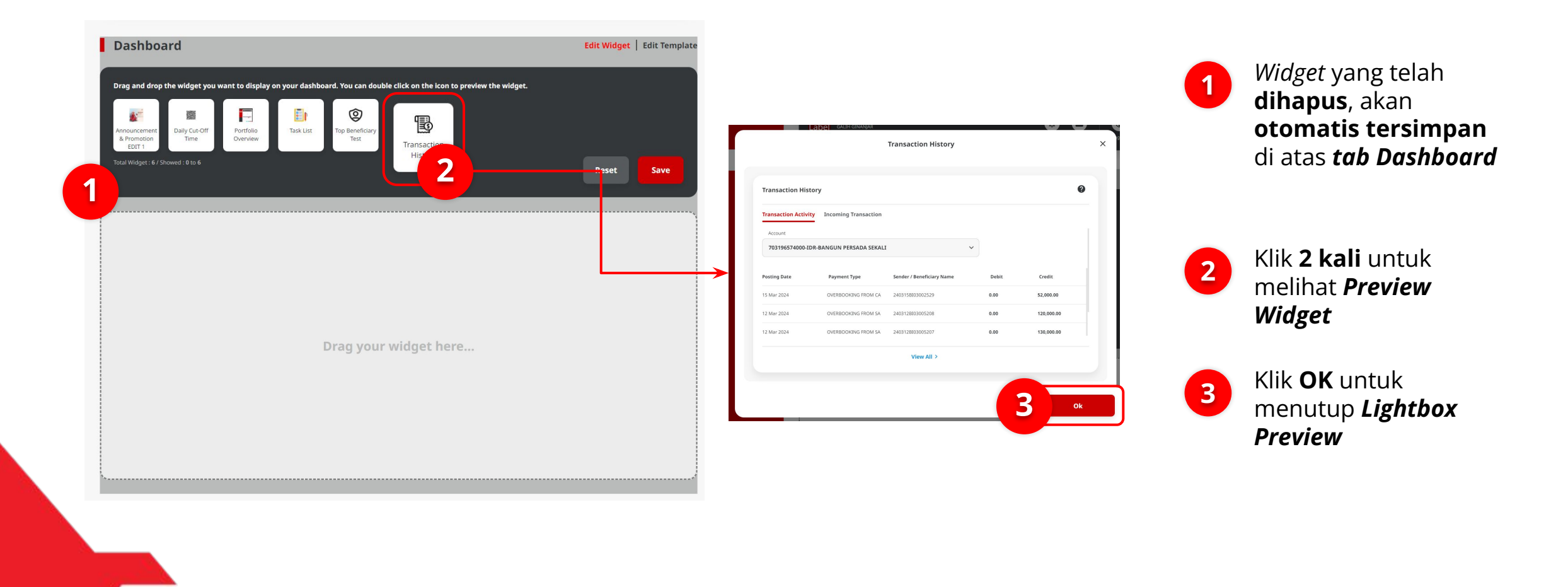

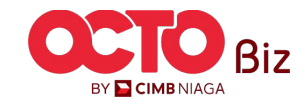

12

BY 🔁 CIMB NIAGA

#### LANGKAH

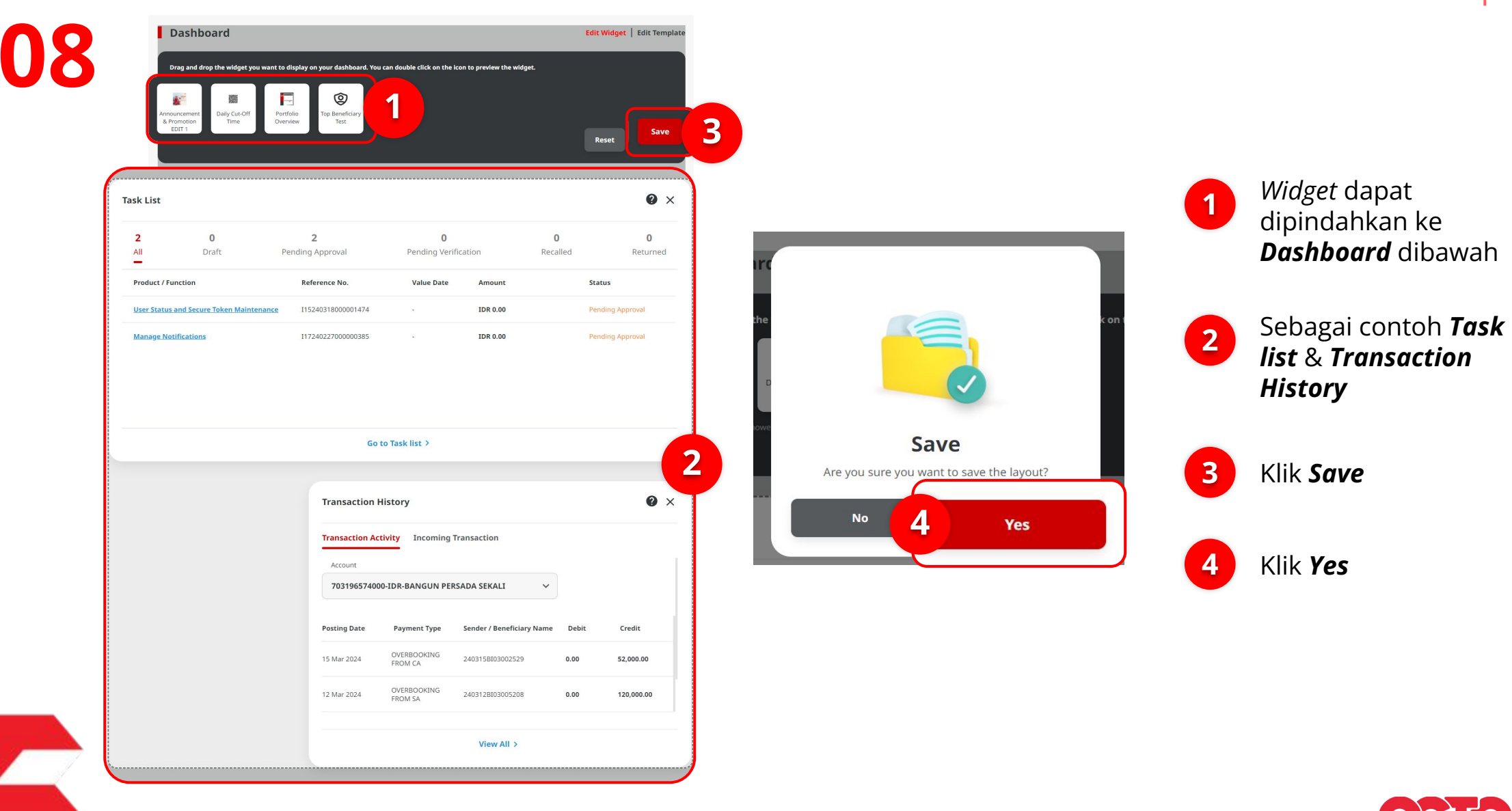

09

LANGKAH

| ashboard                                 |                                                                                                    |                                                                                                    |                                                                                            | Edi                                            | t Widget   Edit Tem                    |
|------------------------------------------|----------------------------------------------------------------------------------------------------|----------------------------------------------------------------------------------------------------|--------------------------------------------------------------------------------------------|------------------------------------------------|----------------------------------------|
| Request successfully                     | saved<br>31 ③ saved On : 19 Mar                                                                                        | 2024 14:36:18 WIB                                                                                                    |                                                                                            |                                                |                                        |
| sk List                                  |                                                                                                    |                                                                                                    |                                                                                            |                                                | 0                                      |
| 2 0<br>All Draft                         | 2<br>Pending Approval                                                                                                  | <b>0</b><br>Pending Veri                                                                                                    | fication                                                                                   | 0<br>Recalled                                  | 0<br>Returned                          |
| Product / Function                       | Reference No.                                                                                                    | Value Date                                                                                                    | Amount                                                                                     | St                                             | atus                                   |
| User Status and Secure Token Maintenance | I15240318000001474                                                                                                    |                                                                                                    | IDR 0.00                                                                                   | Pe                                             | ending Approval                        |
|                                          |                                                                                                    |                                                                                                    |                                                                                            |                                                |                                        |
|                                          | Go ta<br>Transaction Hi                                                                                                | o Task list ><br>istory                                                                                                    |                                                                                            |                                                | 0                                      |
|                                          | Go tr<br>Transaction Hi<br>Transaction Acti                                                                            | o Task list ><br>istory<br>vity Incoming 1                                                                                                    | fransaction                                                                                |                                                | ø                                      |
|                                          | Go to<br>Transaction HI<br>Transaction Acti<br>Account                                                                 | o Task list ><br>istory<br>vity Incoming 1                                                                                                    | fransaction                                                                                |                                                | Ø                                      |
|                                          | Go te<br>Transaction Hi<br>Transaction Acti<br>Account<br>703196574000                                                 | o Task list ><br>istory<br>vity Incoming 1                                                                                                    | Fransaction<br>SADA SEKALI                                                                 | ~                                              | Ø                                      |
|                                          | Go tr<br>Transaction Hi<br>Transaction Actil<br>Account<br>703196574000<br>Posting Date                                | o Task list > istory vity Incoming 1 -IDR-BANGUN PER Payment Type                                                                                                    | fransaction<br>SADA SEKALI<br>Sender / Beneficiary                                         | V<br>Name Debit                                | Credit                                 |
|                                          | Go to<br>Transaction Hil<br>Transaction Actil<br>Account<br>703196574000<br>Pesting Date<br>15 Mar 2024                | Istory<br>VILY Incoming 1<br>VILY Incoming 1<br>VILY Incoming 1<br>Payment Type<br>OVERBOOKING<br>FROM CA                                                                                                    | Fransaction<br>SADA SEKALI<br>Sender / Beneficiary<br>2403158103002529                     | Name Debit.                                    | 2<br>Credit<br>52.000.00               |
|                                          | Go tr<br>Transaction Atti<br>Transaction Acti<br>Account<br>To3196574000<br>Posting Date<br>15 Mar 2024<br>12 Mar 2024 | task list >      istory      istory      Incoming 1      istore      Payment Type      OVERBOOKING      OVERBOOKING      OVERBOOKING      OVERBOOKING                                                                                                    | Fransaction<br>SADA SEKALI<br>Sender / Beneficiary<br>2403158103002529<br>2403128103002528 | V<br>Name Debit<br>0.00<br>0.00                | Credit<br>52,000.00                    |
|                                          | Go to<br>Transaction Hil<br>Transaction Acti<br>Account<br>To3196574000<br>Posting Date<br>15 Mar 2024                 | Incoming to the second second | Fransaction<br>SADA SEKALI<br>Sender / Beneficiary<br>2403158103005208                     | Name         Debit           0.00         0.00 | 2<br>Credit<br>52,000.00<br>120,000.00 |

Sistem akan menampilkan halaman **Dashboard** dengan pesan **Acknowledgement** 

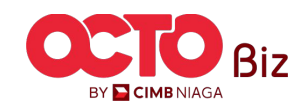

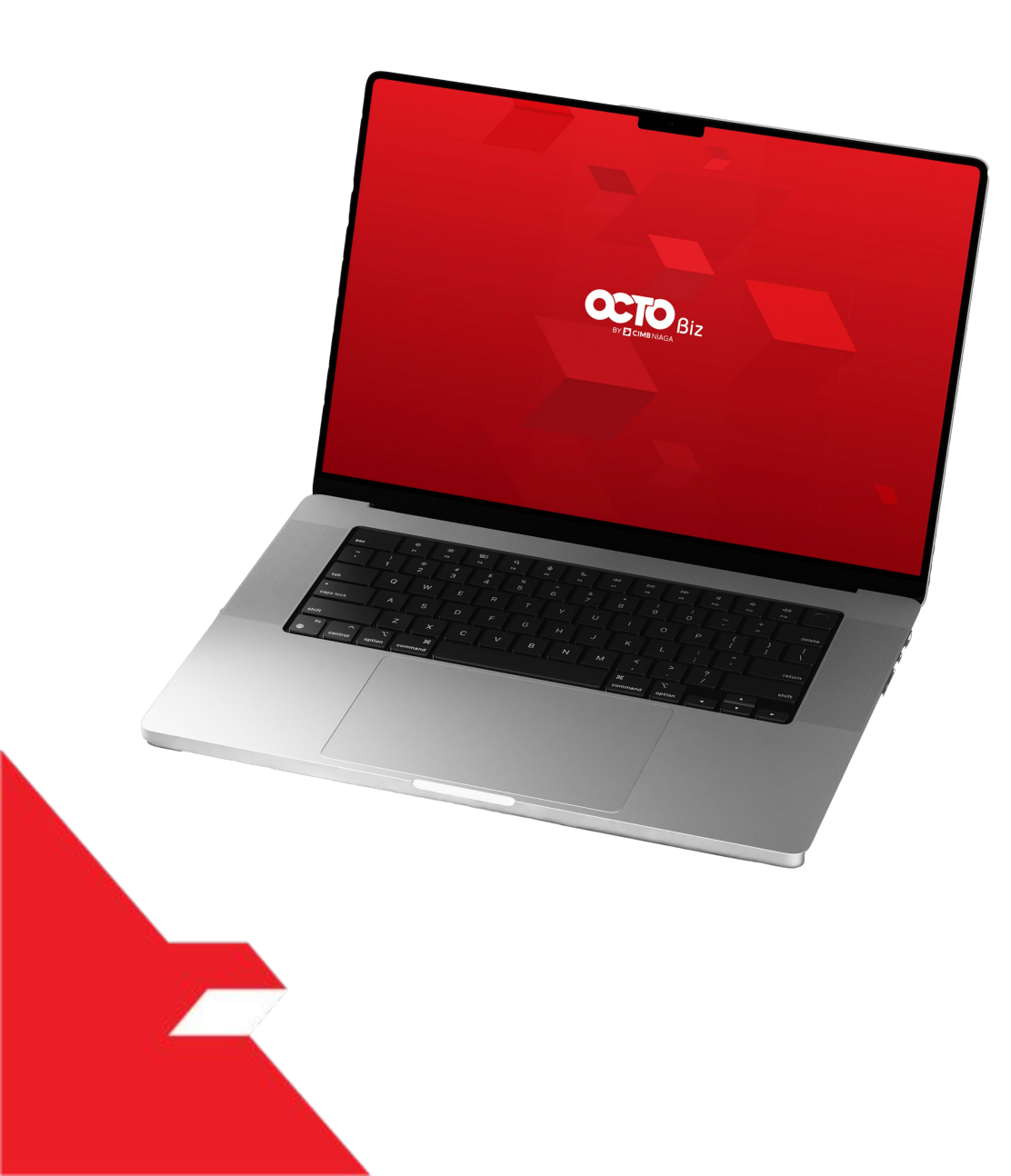

Edit Widget

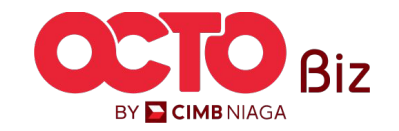

**Personalized Dashboard** 15 LANGKAH Menu: Dashboard 01 OCTO Biz Welcome Login menggunakan **Company & User ID** 1 2 Klik **Next** Biz **TUTORIALOCTOBIZ2024** BY 🔁 CIMB NIAGA

16

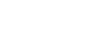

02

1

LANGKAH

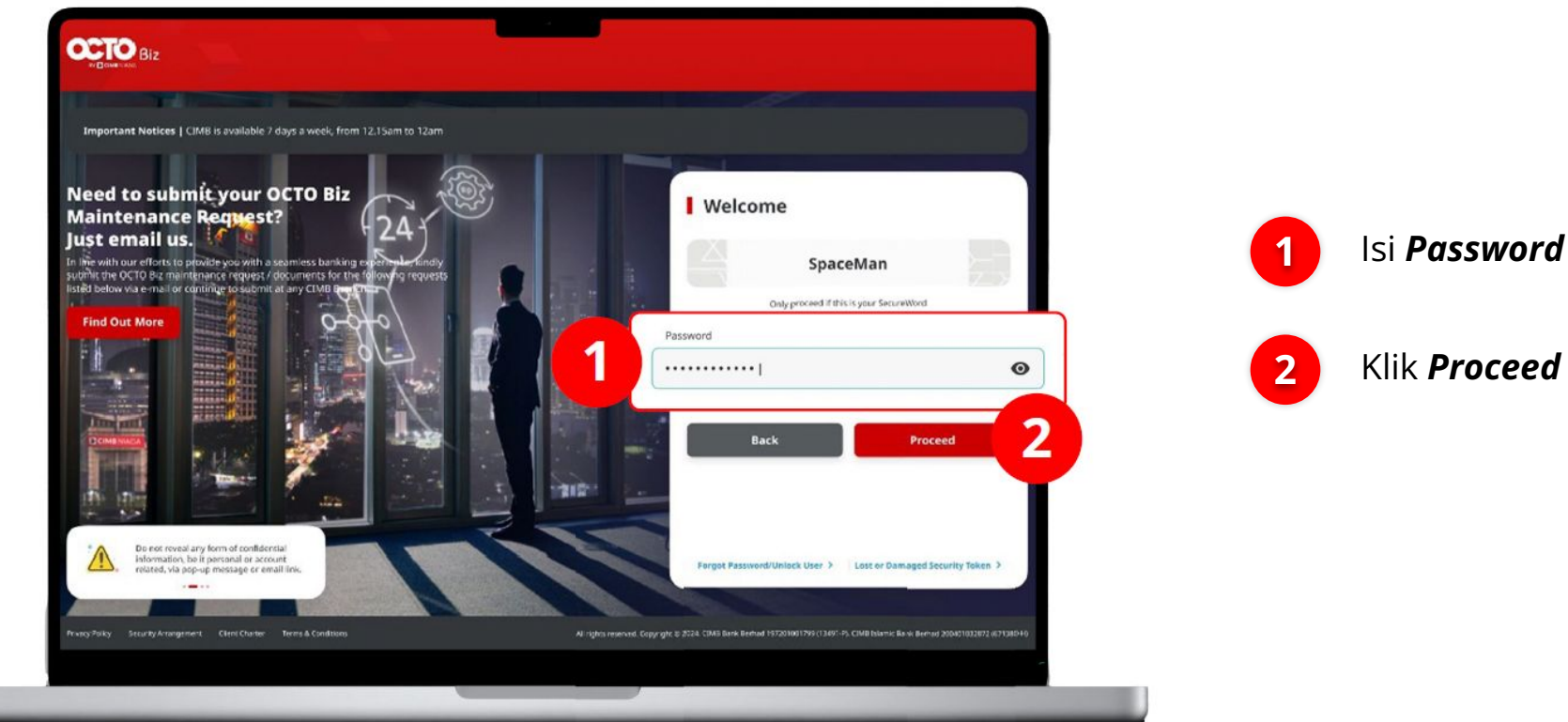

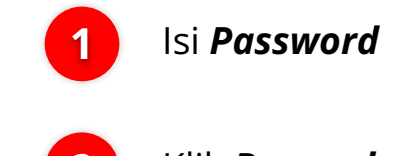

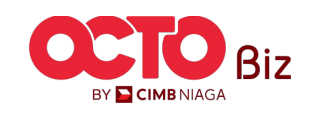

17

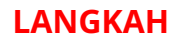

03

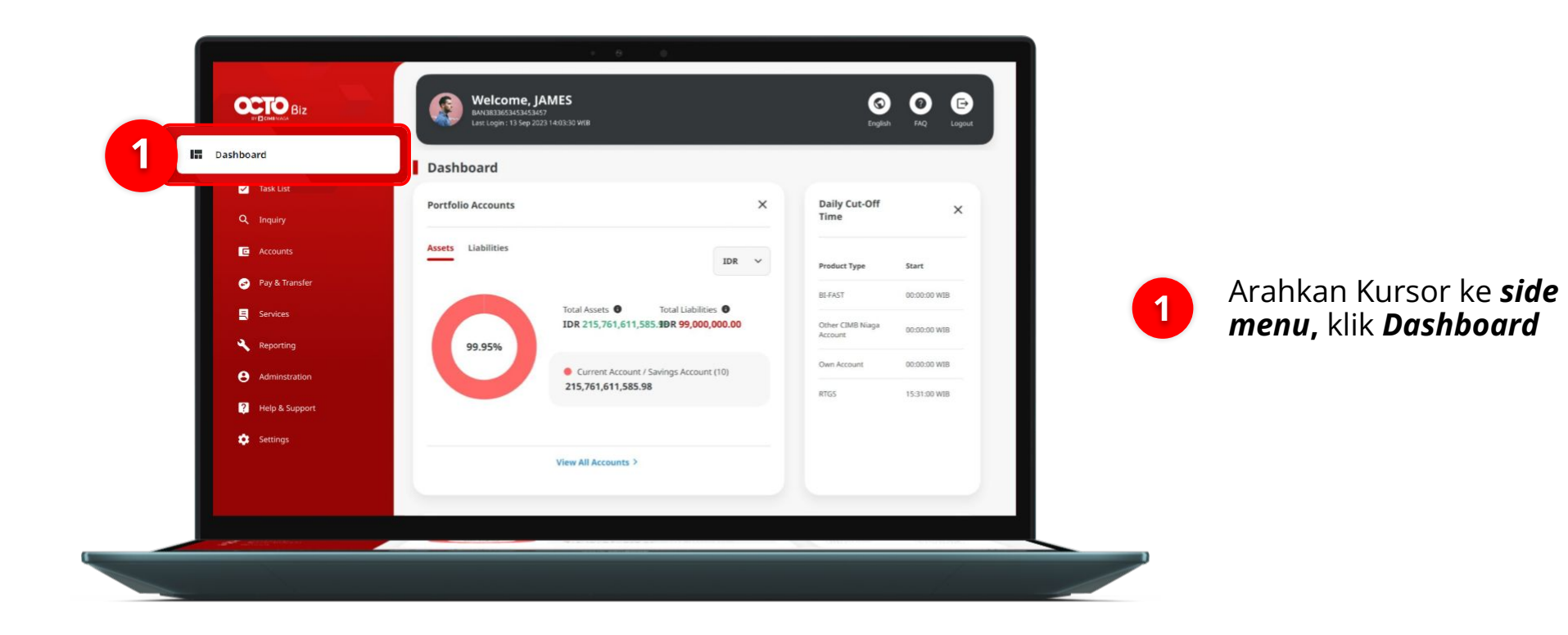

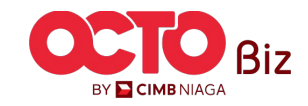

18

#### LANGKAH

04

| Fransaction History                                                                                                    | 0                           | Top Beneficiary        |                                                                                                    |                          |
|----------------------------------------------------------------------------------------------------|-----------------------------|------------------------|----------------------------------------------------------------------------------------------------|--------------------------|
| ansaction Activity Incoming Transaction                                                                                                    |                             |                        | 2         0         2         0         0         0           All         Draft         Pending Approval         Pending Verification         Recalled         Returned |                          |
| Account                                                                                                    | 1                           | *                      | Product / Function Reference No. Value Date Amount Status                                                                                                    |                          |
| 703196574000-IDR-BANGUN PERSADA SEKALI V                                                                                                    |                             |                        | User Status and Secure Token Maintenance 115240318000001474 - IDR 0.00 Peralog Approval                                                                                 |                          |
| sting Date Payment Type Sender / Beneficiary Name                                                                                                    | Debit Credit                | No Records Found       | Manage Notifications (17/24022/000000385 - IDR 0.00 Pending Approval                                                                                                    |                          |
| Mar 2024 OVERBOOKING 240315B103002529 O                                                                                                    | 00 52,000.00                |                        |                                                                                                    | Cistom alcan monampillo  |
| Mer 2024 OVERBOCKING 240312BI03005208 FROM SA                                                                                                    | 00 120,000.00               |                        |                                                                                                    | halaman <b>Dashboard</b> |
| View All >                                                                                                    |                             |                        | Go to Task list >                                                                                                    |                          |
| ortfolio Accounts                                                                                                    | 0                           | Daily Cut-Off Time 🛛 🕢 | Announcement & Promotion                                                                                                    |                          |
| ssets Liabilities                                                                                                    | IDR 🗸                       | Product Type Start     | TEST NO EXPIRED                                                                                                    | Klik <b>Edit Widget</b>  |
|                                                                                                    |                             |                        |                                                                                                    |                          |
| Total Assets T<br>IDR 25 061 629 677.72 I                                                                                                    | tal Liabilities 0<br>R 0.00 |                        | AD - UAT Test                                                                                                    |                          |
| Total Assets  Total Assets  To | tal Liabilities<br>R 0.00   |                        | AD - UAT Test *                                                                                                    |                          |
| Total Assets  Total Assets  Total Assets  Total Assets  TiDR 25,061,629,677.72  Current Account (3) 25,061,629,677.72                                                                                                    | tal Liabilities 0<br>R 0.00 | No Records Found       | AD - UAT Test · · · · · · · · · · · · · · · · · · ·                                                                                                    |                          |

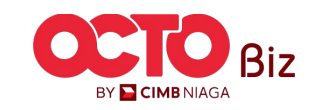

#### Menu: Dashboard

19

05

LANGKAH

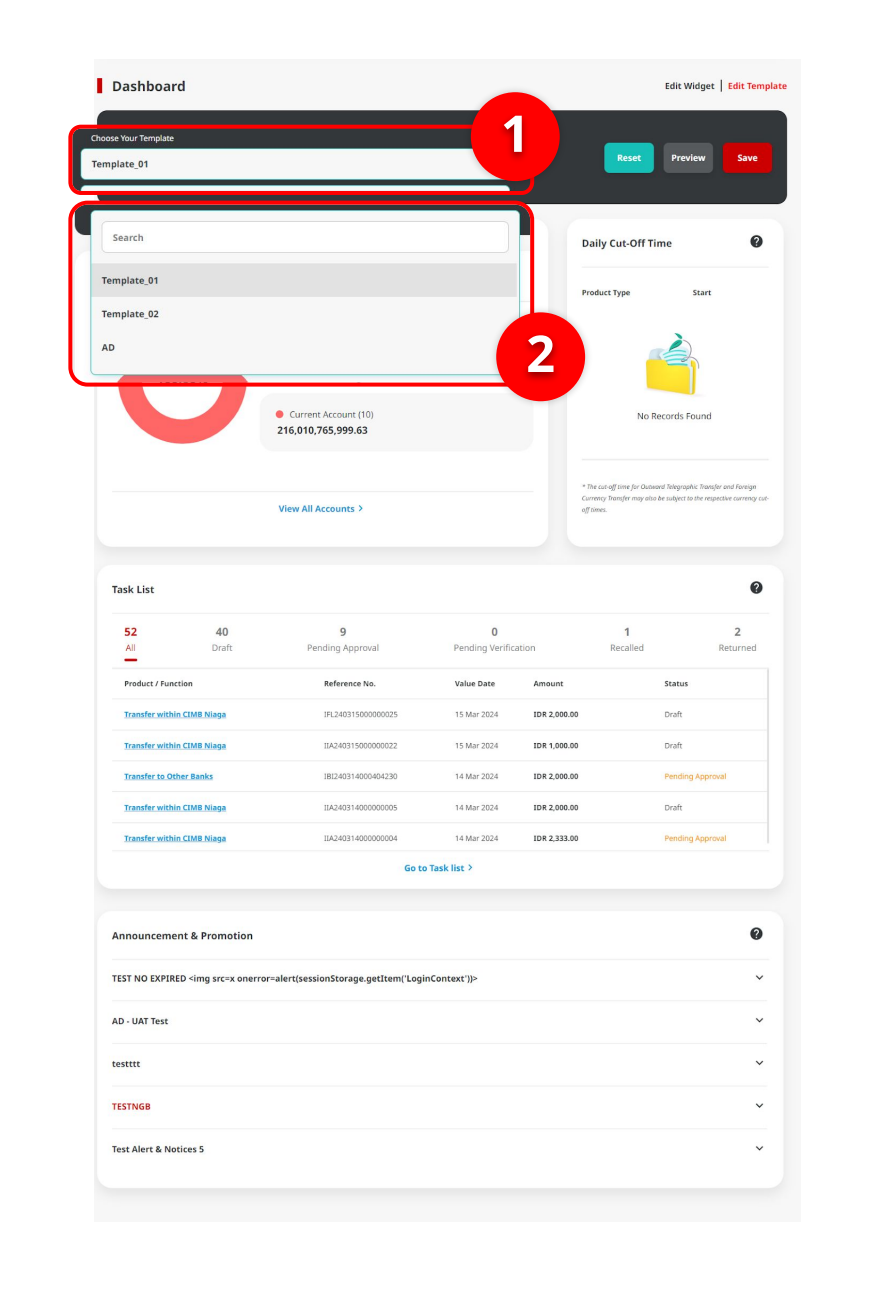

#### System akan menampilkan halaman **Edit**

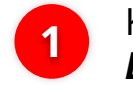

Klik Select Template Dropdown List

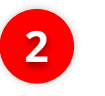

Pilih **Template** jika terdapat **opsi lain yang tersedia** 

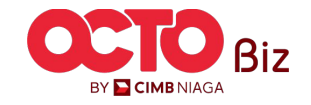

20

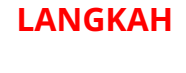

06

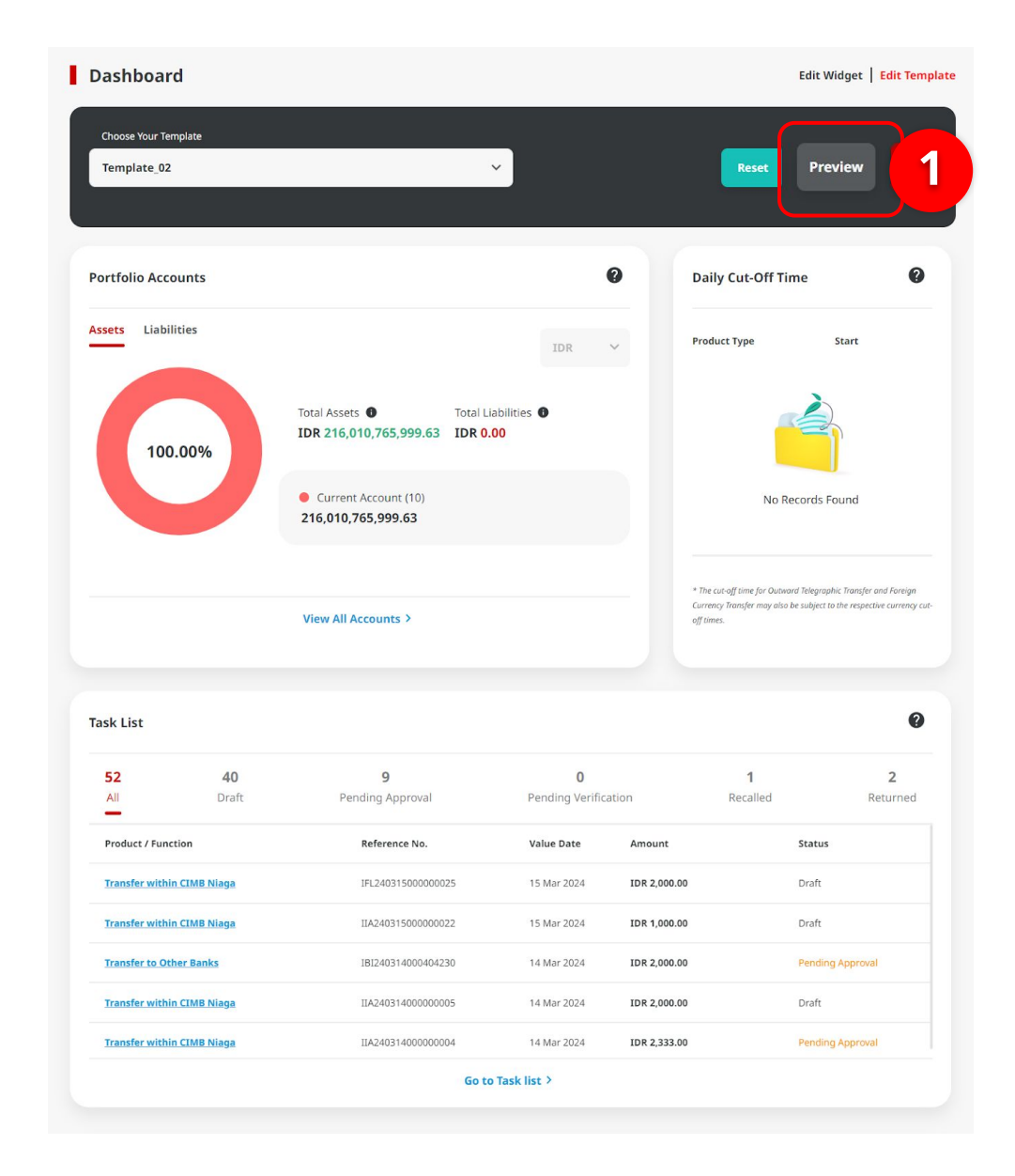

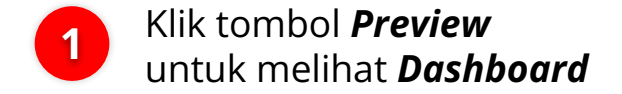

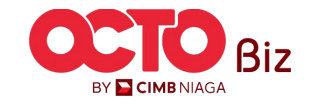

07

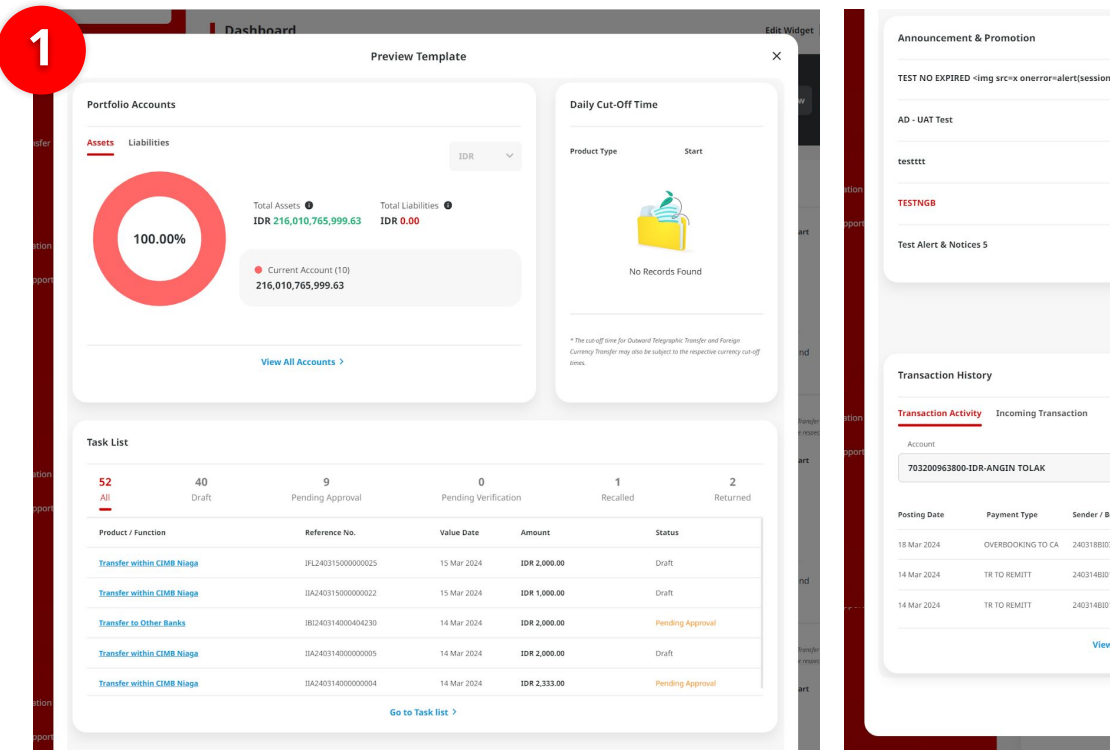

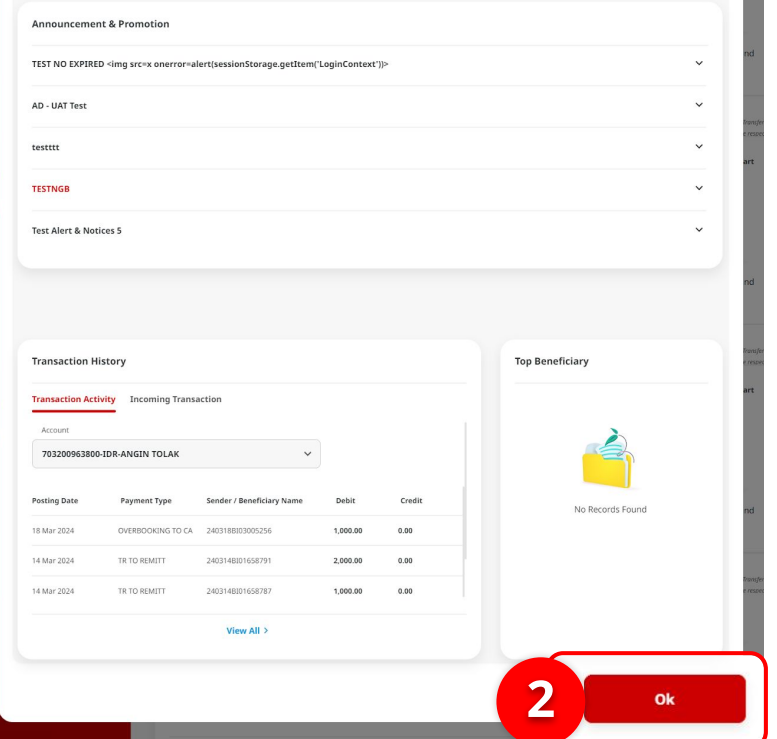

Sistem akan menampilkan **Pop-up preview template** 

1

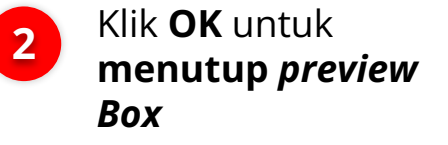

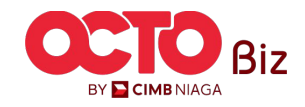

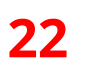

#### LANGKAH

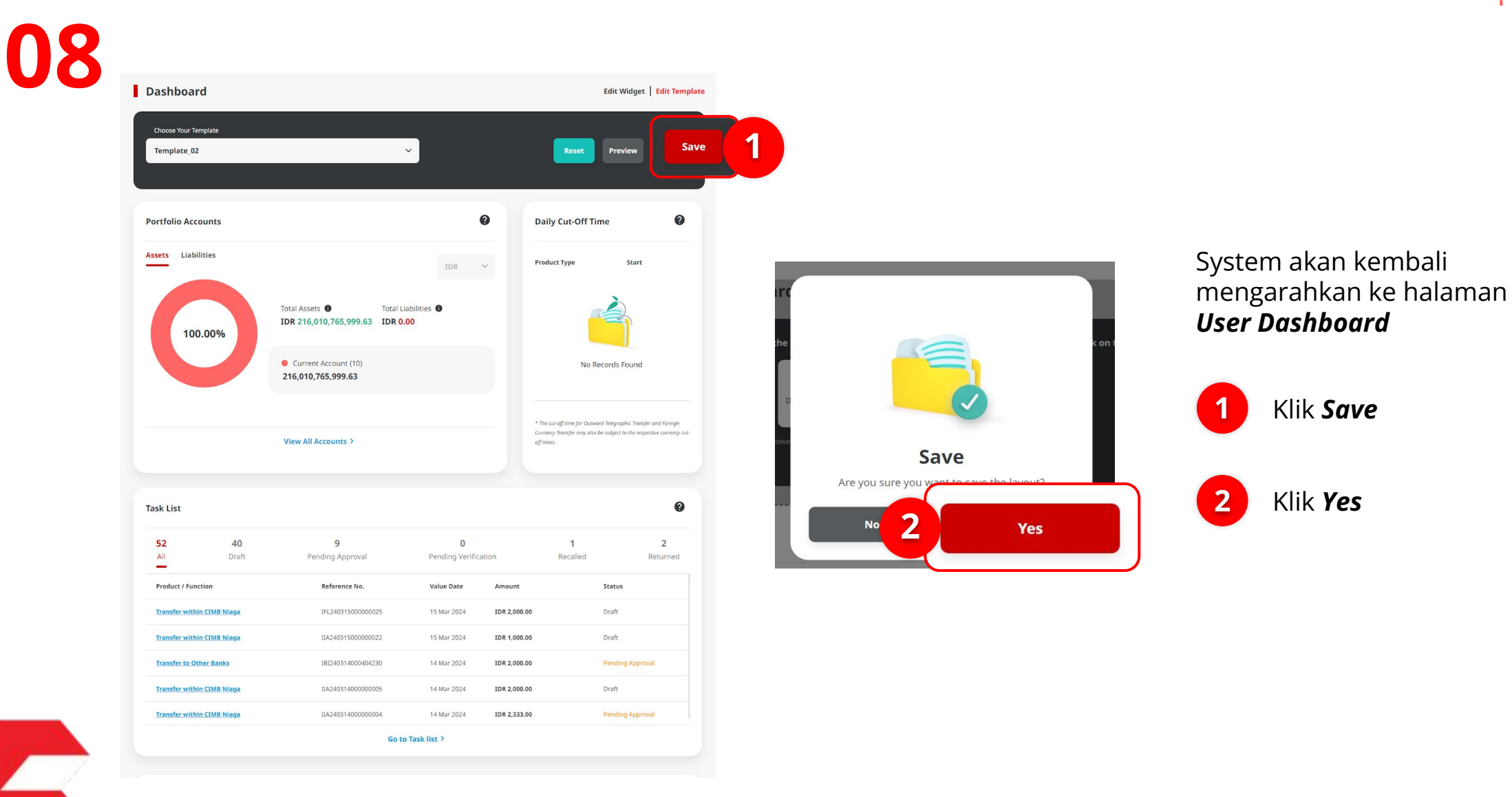

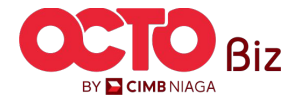

#### LANGKAH

09

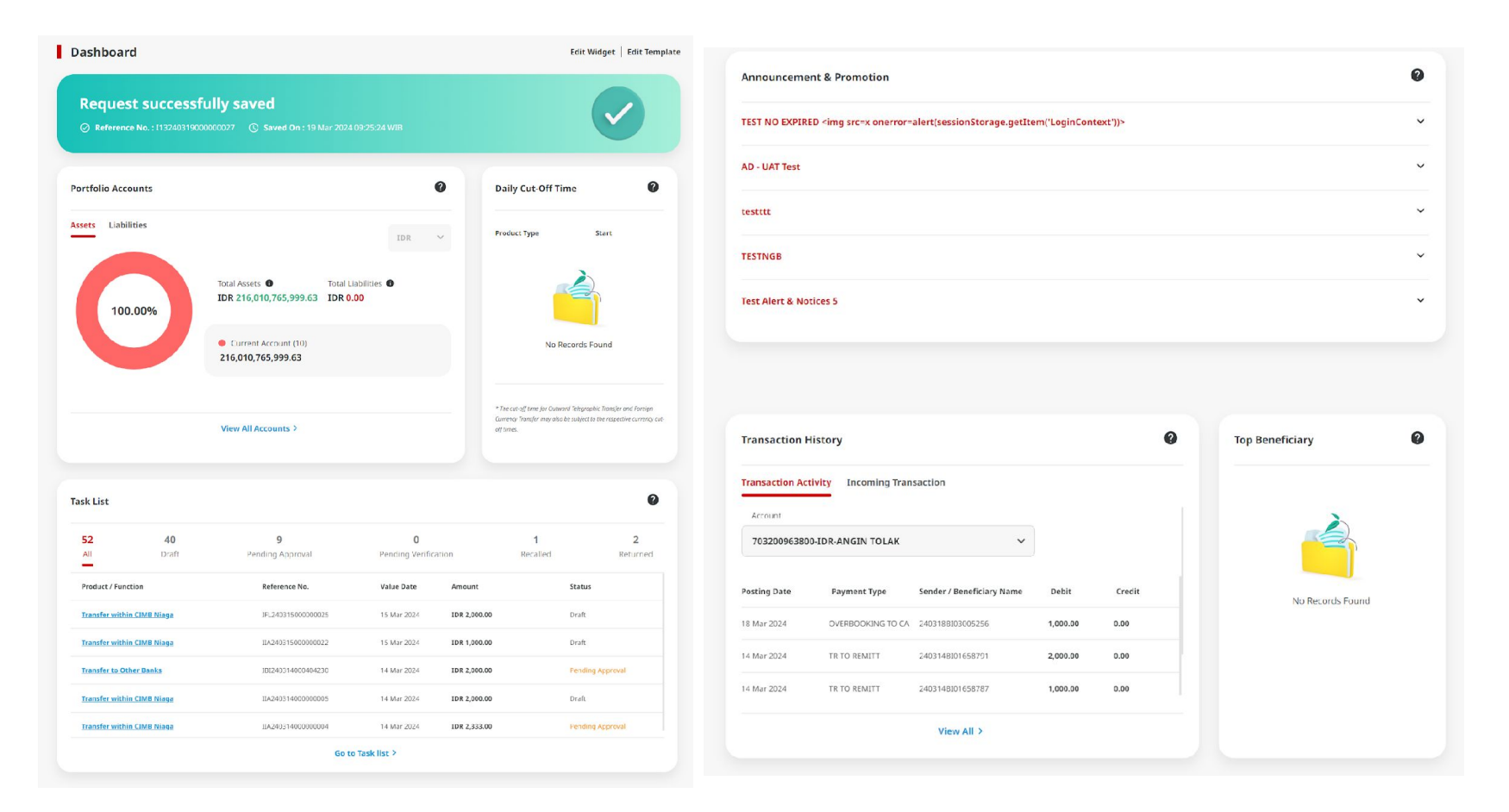

Sistem akan menampilkan halaman **Dashboard** dengan pesan **Acknowledgement** 

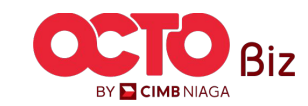

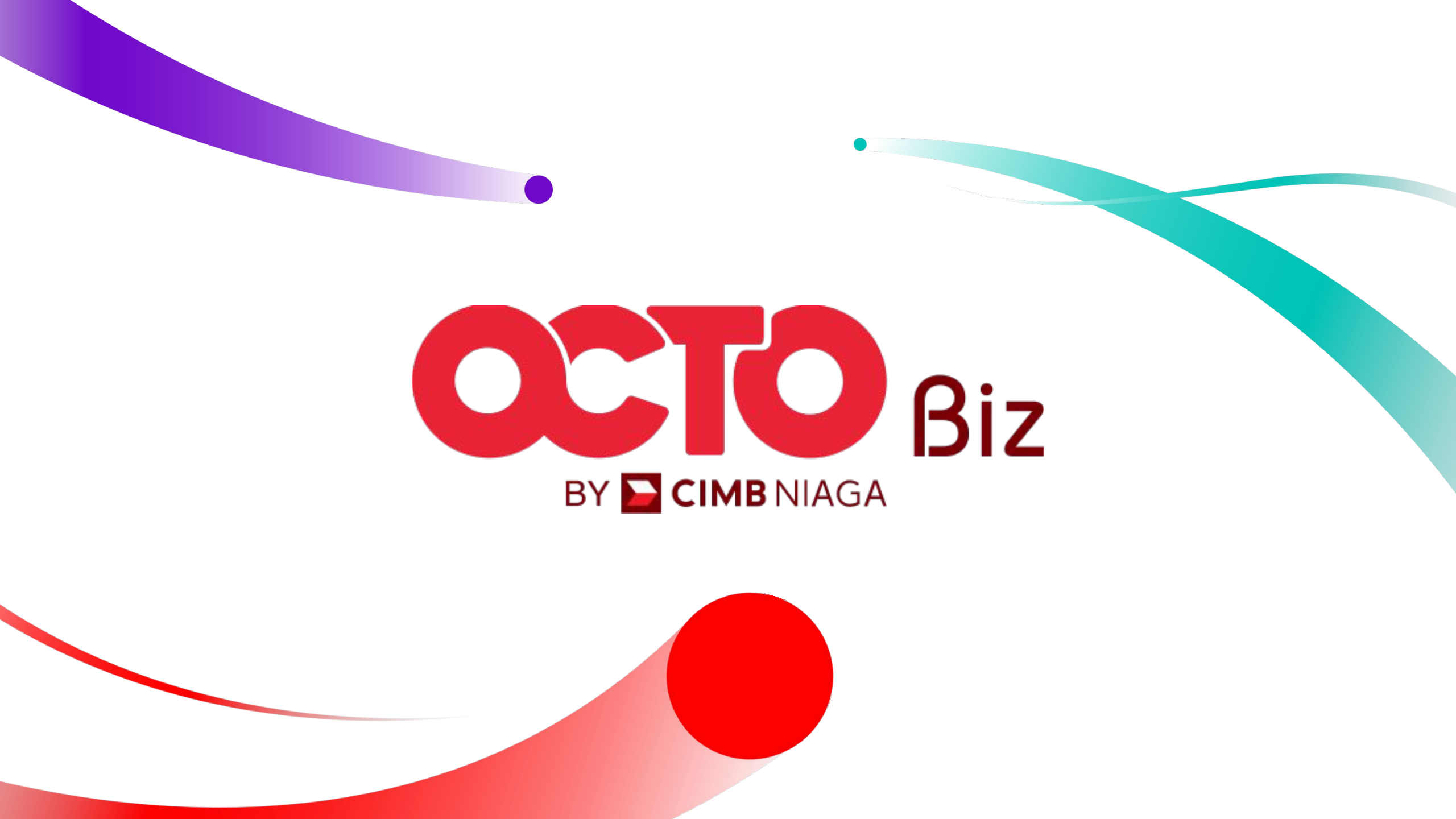